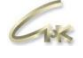

# Инструкция по настройке удаленных рабочих мест СНК-АЗС Версия 1.1

# ДАТА ВЫПУСКА ДОКУМЕНТА 14.05.2021

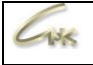

### Оглавление

| Введение                            | 3 |
|-------------------------------------|---|
| Настройка основного рабочего места  | 4 |
| Настройка удалённого рабочего места | 7 |
|                                     |   |

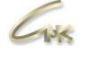

#### Введение

Схема работы удалённых рабочих мест представлена на рисунке ниже.

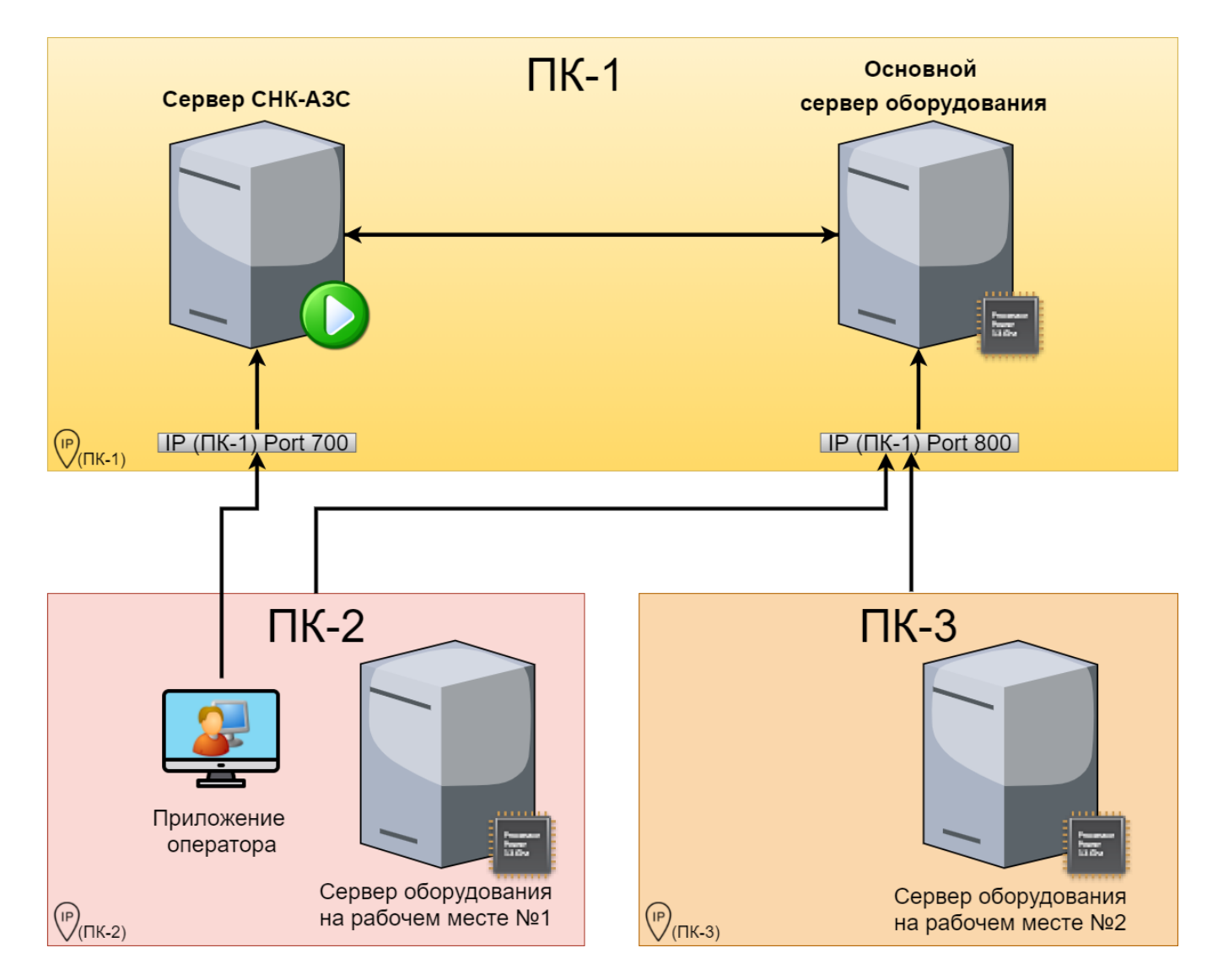

Для того, чтобы использовать удалённые рабочие места, установите обновление CHK-A3C не ниже версии 1.68.58.

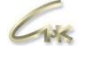

#### Настройка основного рабочего места

На основном ПК, где планируется запускаться «Сервер СНК-АЗС»:

- запустите Settings.exe, по умолчанию находящийся в папке "C:\SNC\_AZS\server", предварительно закрыв все запущенные приложения CHK-A3C.
- Перейдите в раздел "Сервер оборудования" и в параметре «Режим подключения устройств» выберите «Сервер оборудования СНК» и сохраните настройки.

| 💥 На | стройки | CHK-A3C |  |
|------|---------|---------|--|
|------|---------|---------|--|

| ~ | _ |  | $\sim$ |
|---|---|--|--------|
|---|---|--|--------|

| Администрирование         | ^  |                                                 |                                                | Поиск  |
|---------------------------|----|-------------------------------------------------|------------------------------------------------|--------|
| Смены                     |    | Режим подключения устройств                     | Сервер оборудования СНК                        | •      |
| корректировки в сменах    |    | IP адрес основного сервера оборудования СНК     | Сервер СНК                                     |        |
| KKM                       |    |                                                 | Сервер оборудования СНК                        |        |
| Состав чека ККМ           |    |                                                 | Сервер оборудования СНК (клиент)               |        |
| Синхронизация времени ККМ |    |                                                 |                                                |        |
| Продажи                   |    |                                                 |                                                |        |
| Исправление продаж        |    |                                                 |                                                |        |
| Карты                     |    |                                                 |                                                |        |
| ТРК                       |    |                                                 |                                                |        |
| Уровнемер                 |    |                                                 |                                                |        |
| Интерфейс                 |    |                                                 |                                                |        |
| Настройка цветов          |    |                                                 |                                                |        |
| Настройка звуков          |    |                                                 |                                                |        |
| Бонусы                    |    |                                                 |                                                |        |
| Поставки                  |    |                                                 |                                                |        |
| Терминалы                 |    |                                                 |                                                |        |
| Отчеты                    |    |                                                 |                                                |        |
| Модули расширения         |    |                                                 |                                                |        |
| Прием данных              |    |                                                 |                                                |        |
| Передача данных           |    |                                                 |                                                |        |
| Онлайн Сервер СНК         |    |                                                 |                                                |        |
| Онлайн Сервер "Копилка"   |    |                                                 |                                                |        |
| Сервис "ОЕ-Медиа"         |    |                                                 |                                                |        |
| Отпуск по накладным       |    |                                                 |                                                |        |
| Горячие клавиши           |    | Режим полключения устройств:                    |                                                | ~      |
| Региональные настройки    |    | ·                                               |                                                |        |
| Налогообложение           |    | Режим подключения устройств.                    |                                                |        |
| Сервер оборудования       |    | Сервер СНК - Запуск всех устройств осуществляе  | тся сервером СНК-АЗС.                          |        |
|                           | Υ. | Сервер оборудования Снк - запуск всех устроистя | в осуществляется через отдельное приложение се | рвер 🗸 |

Рисунок 2 - настройка основного рабочего места

Для работы сервера оборудования необходимо открыть 800 порт для входящих подключений в брандмауэре Windows <u>на основном рабочем месте</u>, также необходимо открыть 700 порт для связи приложений оператора на удалённых рабочих местах с Сервером СНК-АЗС запущенном на основном ПК.

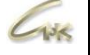

Для того, чтобы открыть необходимые порты для входящего подключения запустите мониторинг брандмауэра защитника Windows, перейдите на «Правила для входящих подключений» и нажмите на «Создать правило».

| 🔗 Монитор брандмауэра Защитника Windows в режиме г                        | повышенной безопасности            |        |                  | – 🗆 ×                           |
|---------------------------------------------------------------------------|------------------------------------|--------|------------------|---------------------------------|
| Файл Действие Вид Справка                                                 |                                    |        |                  |                                 |
| 🕈 🔿 🙍 📷 🕞 🖬 📷                                                             |                                    |        |                  |                                 |
| 🗬 Монитор брандмауэра Защитника Windows в режиме п                        | К Правила для входящих подключений |        |                  | Действия                        |
| Правила для входящих подключений 1 55 Правила для исходящиего подключения | Имя                                | Группа | Π <sub>F</sub> ^ | Правила для входящих подключе 🔺 |
| Правила безопасности подключения                                          | 2 700, 800                         |        | Bc               | 🚉 Создать правило 2             |
| > 📕 Наблюдение                                                            | 🕑 aa_v3.exe                        |        | Ча               |                                 |
|                                                                           | 🕑 aa_v3.exe                        |        | Ча               |                                 |
|                                                                           | AnyDesk                            |        | До               | Фильтровать по состоянию        |
|                                                                           | AnyDesk                            |        | До               | Фильтровать по группе           |
|                                                                           | AnyDesk                            |        | Ча               | Вид                             |
|                                                                           | AnyDesk                            |        | Ча               | B. 06                           |
|                                                                           | 3 anydesk.exe                      |        | Ча               | Са Обновить                     |
|                                                                           | 3 anydesk.exe                      |        | Ча               | Экспортировать список           |
|                                                                           | Apache HTTP Server                 |        | Ча               | 👔 Справка                       |
|                                                                           | Apache HTTP Server                 |        | Ча               |                                 |
|                                                                           | Apache HTTP Server                 |        | Ча               |                                 |
|                                                                           | Apache HTTP Server                 |        | Ча               |                                 |
|                                                                           | Apache HTTP Server                 |        | Ча               |                                 |
|                                                                           | Apache HTTP Server                 |        | Ча               |                                 |
|                                                                           | 🕑 broker.exe                       |        | Ча               |                                 |
|                                                                           | 🕑 broker.exe                       |        | Ча               |                                 |
|                                                                           | 🕑 mysqld                           |        | Ча               |                                 |
|                                                                           | mysqld                             |        | Ча               |                                 |
|                                                                           | 🥑 ngirox                           |        | Ча               |                                 |
|                                                                           | 🕑 nginx                            |        | 4a               |                                 |
|                                                                           | 69 nainy                           |        | u., Y            |                                 |
| < >>                                                                      | <                                  |        | >                | 1                               |

#### В открывшемся окне выберите пункт «Для порта» и нажмите «Далее».

| 🔗 Мастер создания праві                                                              | ила для нового входящего подключения                                                                                                    |
|--------------------------------------------------------------------------------------|----------------------------------------------------------------------------------------------------|
| Тип правила                                                                          |                                                                                                    |
| Выберите тип правила бранд                                                           | мауэра, которое требуется создать.                                                                                                    |
| Шапи:                                                                                |                                                                                                    |
| 🧶 Тип правила                                                                        | Правило какого типа вы хотите создать?                                                                                                    |
| <ul> <li>Протокол и порты</li> <li>Действие</li> <li>Профиль</li> <li>Имя</li> </ul> | <ul> <li>Для программы<br/>Доавило, управляющее подключениями для программы.</li> <li>Для порта<br/>Правило, управляющее подключениями для порта TCP или UDP.</li> <li>Предопределенные<br/>@FrewalAPI.dll,80200<br/>Правило, управляющее подключениями для операций Windows.</li> <li>Настраиваемые<br/>Настраиваемое правило.</li> </ul> |
|                                                                                      | <Назад Далее > Отмена                                                                                                    |

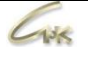

Впишите в окно «Определённые локальные порты» номера необходимых портов через запятую (700, 800). После этого дважды нажмите «Далее», впишите название правила и нажмите на «Готово».

| Укажите протокол, к которому будет применят | ъся это правило.           |
|---------------------------------------------|----------------------------|
| Протокол ТСР                                |                            |
| Протокол UDP                                |                            |
| Укажите порты, к которым будет применятся : | это правило.               |
| О Все локальные порты                       |                            |
| • Определенные локальные порты:             | 700, 800                   |
|                                             | Пример: 80, 443, 5000-5010 |
|                                             |                            |
|                                             |                            |
|                                             |                            |
|                                             |                            |
|                                             |                            |
|                                             |                            |
|                                             |                            |
|                                             |                            |
|                                             |                            |
|                                             | < Назад Далее > Отмена     |

Откройте конфигуратор оборудования СНК-АЗС, для этого запустите приложение HWServerConfig.exe, по умолчанию находящийся в папке "C:\SNC\_AZS\server", добавьте и настройте подключённые к данному рабочему месту внешние устройства.

| 運 Конфигуратор оборудования (<br>Файл Вид Помощь                                                                                                    | CHK-A3C                                                                                                    | _       |           | ×    |
|----------------------------------------------------------------------------------------------------|----------------------------------------------------------------------------------------------------|---------|-----------|------|
| 🖃 Контроллер ТРК                                                                                                    | Устройство: Ридер карт MF-800, Версия: 1.4                                                                                                    |         |           |      |
| <ul> <li>Контроллер ТРК</li> <li>ПОС-терминал</li> <li>Картридер</li> <li>Картридер</li> <li>Фискальный регистратор</li> <li>Фискальный регистратор</li> <li>Фискальный регистратор</li> <li>Сканер БАР-кодов</li> <li>Сканер БАР-кодов1</li> <li>Чековый принтер</li> <li>Пинпад</li> <li>Дисплей покупателя</li> </ul> | Устроиство: Ридер карт МІ-800, Версия: 1.4 Порт СОМ4 Скорость 19200 СКОРОСТЬ 19200 СКОД ЭКВАЙЕРА О БОНУСНЫЕ СХЕМЫ НАКОПЛЕНИЯ ОТЛОЖЕННОЕ НАЧИСЛЕНИЕ БОНУСОВ ОТОбражать информацию по пополнениям на чековой ленте Звуковое оповещение Оповещение цветом Настройки внешнего Пинпада Оиспользовать внешний Пинпад Порт пинпада СОМ1 С |         |           |      |
|                                                                                                    | Настроики ПЦ "Копилка"<br>Строка подключения<br>                                                                                                    | Сохрани | ть настро | ойки |

Запустите сервер СНК-АЗС, также автоматически запустится Сервер оборудования СНК, дождитесь запуска приложений и перейдите к настройке удалённых рабочих мест.

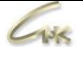

### Настройка удалённого рабочего места

На удалённом ПК (рабочем месте):

- Запустите Settings.exe, по умолчанию находящийся в папке "C:\SNC\_AZS\server", предварительно закрыв все запущенные приложения CHK-A3C;
- Перейдите в раздел "Сервер оборудования" и в параметре «Режим подключения устройств» выберите «Сервер оборудования СНК (клиент)» и сохраните настройки;

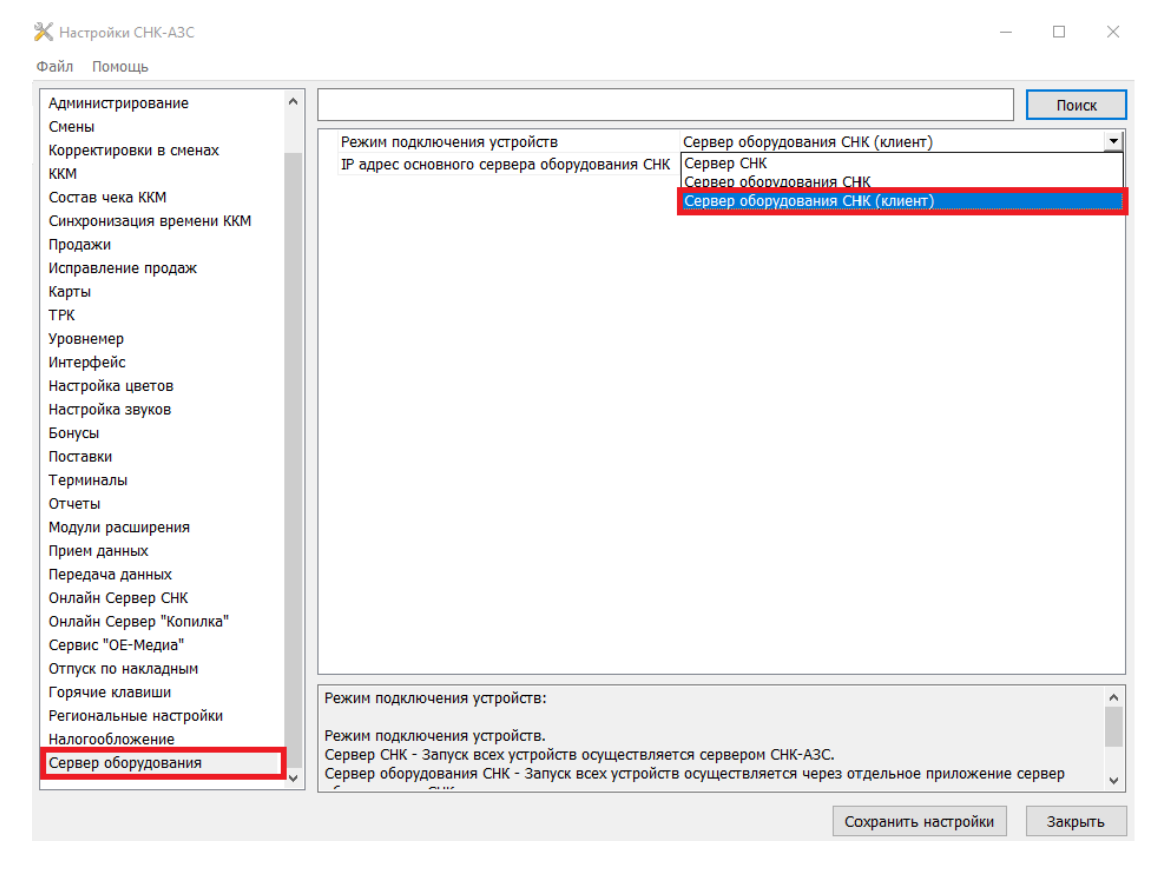

• Впишите IP адрес основного рабочего сервера оборудования СНК в соответствующий пункт на всех удаленных рабочих местах.

| 💥 Настройки СНК-АЗС     |   |                                                |                       | -     |          | × |
|-------------------------|---|------------------------------------------------|-----------------------|-------|----------|---|
| Файл Помощь             |   |                                                |                       |       |          |   |
| Настройка цветов        | ^ |                                                |                       |       | Поис     | ж |
| Настройка звуков        |   |                                                | Connon of onverse     |       | (        |   |
| Бонусы                  |   | Режим подключения устроиств                    | Сервер оборудования   | СНК   | (клиент) |   |
| Поставки                |   | ПР адрес основного сервера осорудования СНК    | 192.108.100.00        |       |          |   |
| Терминалы               |   |                                                |                       |       |          |   |
| Отчеты                  |   |                                                |                       |       |          |   |
| Модули расширения       |   |                                                |                       |       |          |   |
| Прием данных            |   |                                                |                       |       |          |   |
| Передача данных         |   |                                                |                       |       |          |   |
| Онлайн Сервер СНК       |   |                                                |                       |       |          |   |
| Онлайн Сервер "Копилка" |   |                                                |                       |       |          |   |
| Сервис "ОЕ-Медиа"       |   |                                                |                       |       |          |   |
| Отпуск по накладным     |   |                                                |                       |       |          |   |
| Горячие клавиши         |   |                                                |                       |       |          |   |
| Региональные настройки  |   | и адрес основного сервера оборудования СНК:    |                       |       |          | ( |
| Налогообложение         |   | IP адрес основного сервера оборудования СНК дл | я подключения устройс | тв на | доп.     |   |
| Сервер оборудования     |   | местах                                         |                       |       |          |   |
|                         | * |                                                |                       |       |          | ~ |

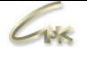

Чтобы узнать IP адрес основного сервера оборудования СНК откройте «Параметры сети и Интернет» и перейдите в «Свойства» на основном рабочем месте. Необходимый IP указан в пункте IPv4-адрес

|              | Состояние                                                                                                  |                                                            |
|--------------|----------------------------------------------------------------------------------------------------|------------------------------------------------------------|
|              | Состояние сети                                                                                             |                                                            |
|              | — Браниен<br>Настная сеть                                                                                  | $-\bigoplus$                                               |
|              | Вы подключены к Интерно<br>Если у вас лимитный тарифный пл<br>сеть как лимитное подключение и<br>свойства. | Эту<br>аан, вы можете настроить эту<br>или изменить другие |
|              | Еthernet<br>За последние 30 дн.                                                                            | 19.82 ГБ                                                   |
|              | Свойства                                                                                                   | Использование данных                                       |
| Сво          | йства                                                                                                    |                                                            |
| Скор<br>пере | ость линии (прием и<br>дача):                                                                              | 100/100 (Mbps)                                             |
| Лока         | льный IPv6-адрес канала:                                                                                   | fe80::5991:c31b:5764:3d7                                   |
| IPv4-        | адрес:                                                                                                    | 192.168.100.60                                             |
|              |                                                                                                    |                                                            |

- Для работы приложения оператора на удалённом рабочем месте откройте файл Settings.snc, находящийся в папке C:\SNC\_AZS\operatorapp и впишите IP адрес основного рабочего места в параметр «ServerIp=192.168.\*.\*»;
- Откройте конфигуратор оборудования СНК-АЗС, для этого запустите приложение HWServerConfig.exe, добавьте и настройте подключённые к данному рабочему месту внешние устройства;
- Запустите Сервер оборудования СНК, для этого запустите приложение HWServerLib.exe, по умолчанию находящийся в папке "C:\SNC\_AZS\server".

На рабочих местах, где запущено приложение оператора СНК-АЗС в правом нижнем углу появится сообщение от сервера.

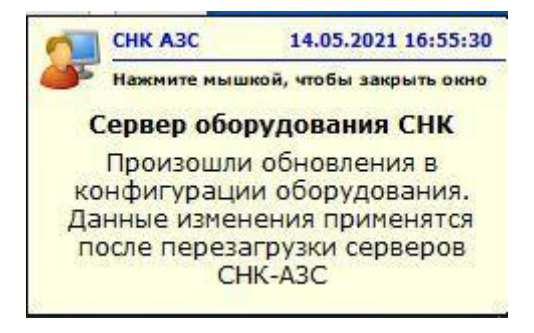

Для завершения настроек перезапустите Сервер СНК-АЗС на основном рабочем месте и Сервер оборудования СНК на удалённом рабочем месте.